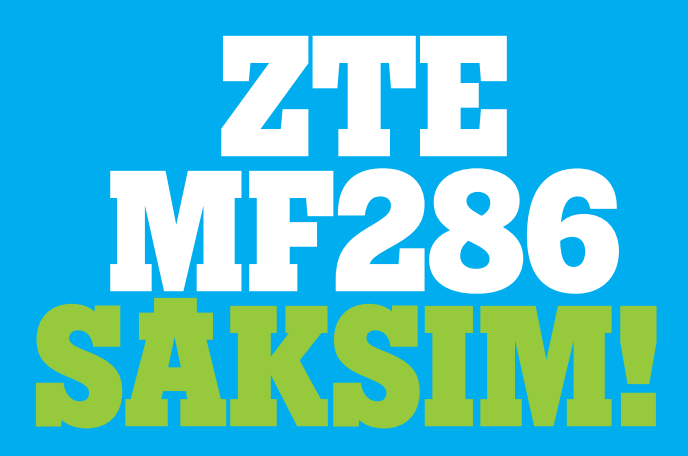

# Darba uzsākšana ar ierīci.

Korporācija "ZTE" Nr. 55, High-tech Road South, Shenzhen, China Pasta indekss: 518057

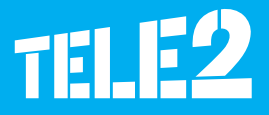

Juridiskā informācija

Autortiesības © 2017 pieder Korporācijai "ZTE".

Visas tiesības aizsargātas.

Aizliegts bez iepriekšējas korporācijas "ZTE" rakstveida piekrišanas citēt, pavairot, tulkot vai izmantot jebkādā veidā vai formā, elektroniskā vai mehāniskā, ieskaitot kopēt un mikrofotokopēt jebkādas šī dokumenta daļas.

Šo rokasgrāmatu publicējusi korporācija "ZTE". Mēs paturam tiesības veikt izmaiņas, labot kļūdās un mainīt specifikācijas bez iepriekšēja brīdinājuma.

Versija Nr. R1.0 Izlaiduma datums: 2017. gada 28. marts Rokasgrāmata Nr.

# Iepazīšanās ar ierīci

## Ārējais izskats

Indikators deg: rūteris ir ieslēgts.

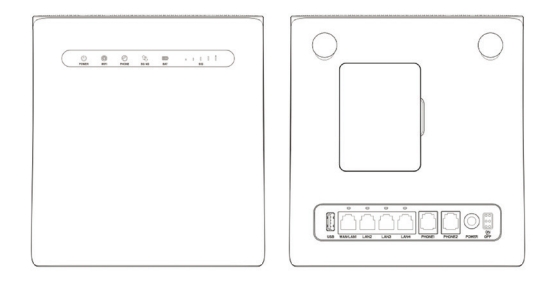

**PIEZĪME:** Nepieciešamības gadījumā izmantojiet oriģinālo ārējo antenu.

## Indikatori

| Indikators       | Stāvoklis                  | Apraksts                                                                        |
|------------------|----------------------------|---------------------------------------------------------------------------------|
| POWER (BAROŠANA) | Deg zilais<br>indikators   | Ierīce pieslēgta elektrotīklam,<br>ārējais barošanas avots<br>darbojas normāli. |
|                  | Izslēgts                   | Ierīce atslēgta no elektrotīkla<br>vai ārējais barošanas avots<br>nefunkcionē.  |
| wifi<br>P        | Deg zilais<br>indikators   | WLAN funkcionē normāli,<br>nenotiek datu pārraide.                              |
|                  | Mirgo zilais<br>indikators | WLAN funkcionē normāli,<br>notiek datu pārraide.                                |
|                  | Izslēgts                   | WLAN nefunkcionē, vai WLAN<br>funkcija atslēgta.                                |

## Indikatori

| Indikators        | Stāvoklis                   | Apraksts                                                                                                    |
|-------------------|-----------------------------|----------------------------------------------------------------------------------------------------|
| PHONE             | Izslēgts                    | Tālrunis netiek izmantots.                                                                                          |
|                   | Mirgo zilais<br>indikators  | Tālrunis zvana.                                                                                                    |
|                   | Deg zilais<br>indikators    | Tālrunis atrodas sarunu režīmā.                                                                                     |
| 3G/4G<br><b>1</b> | Deg sarkanais<br>indikators | Ierīce ieslēgta, bet nav reģistrēta<br>mobilo sakaru tīklā, (U)SIM karte nav<br>ievietota vai nav piekļuves tīklam. |
|                   | Mirgo zilais<br>indikators  | Ierīce pieslēgta LTE tīklam, notiek datu<br>pārraide.                                                               |
|                   | Zilais indikators           | Ierīce reģistrēta LTE tīklā.                                                                                        |
|                   | Mirgo zaļais<br>indikators  | Ierīce pieslēgta 2G/3G tīklam, notiek<br>datu pārraide.                                                             |
|                   | Zaļais indikators           | Ierīce pieslēgta 2G/3G tīklam.                                                                                      |
| SIG<br>(SIGNĀLS)  | Deg zilais<br>indikators    | Signāla līmeņa (stipruma) panelis.<br>Signāla stiprums ir vājākā līdz<br>spēcīgam.                                  |
|                   | Izslēgts                    | Nav signāla vai (U)SIM karte nav<br>ievietota.                                                                      |
| LAN               | Deg zaļais<br>indikators    | LAN ports pieslēgts.                                                                                                |
|                   | Mirgo zaļais<br>indikators  | LAN ports ir pieslēgts, notiek datu pārraide.                                                                       |
|                   | Izslēgts                    | Tīkla vads nav pievienots.                                                                                          |

**PIEZĪME:** Funkcionēšanai tālruņa režīmā nepieciešams tīkla atbalsts.

#### Pogas

| Poga                                                | Apraksts                                                                                                  |
|-----------------------------------------------------|----------------------------------------------------------------------------------------------------|
| RESET<br>(ATIESTATĪŠANA)                            | Nospiediet un turiet nospiestu apmēram 3<br>sekundes, lai atjaunotu rūpnīcas noklusējuma<br>iestatījumus. |
| WLAN                                                | Nospiediet, lai ieslēgtu / izslēgtu Wi-Fi<br>funkciju.                                                    |
| WPS<br>(AIZSARGĀTĀ<br>BEZVADU TĪKLA<br>INSTALĀCIJA) | <ul> <li>Nospiediet, lai aktivizētu WPS funkciju.</li> <li>Nospiediet, lai aktivizētu ierīci.</li> </ul>  |

### (U)SIM kartes uzstādīšana (pēc izvēles)

Tuviniet (U)SIM karti ar nošķelto stūrīti ligzdai kā attēlots zīmējumā. Ievietojiet karti ligzdā. Jābūt dzirdamam klikšķim.

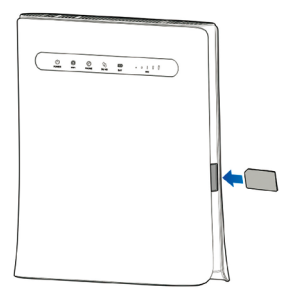

### UZMANĪBU!

- Pirms (U)SIM kartes uzstādīšanas izslēdziet ierīci un noņemiet ārējo barošanas adapteri.
- Ierīce neatbalsta mikro-SIM un nano-SIM kartes vai citas nestandarta izmēra (U)SIM kartes. Lai novērstu ierīces bojājumus, neizmantojiet iepriekš minētās kartes un jebkādus karšu turētājus.

## Darba uzsākšana ar ierīci

## Ierīces pieslēgšana

Lai pieslēgtu ierīci, sekojiet shēmai.

Izvēloties citu ierīces darba režīmu, mainās ierīces LAN porta pieslēgums. Sk. sadaļu "Piekļuve internetam". Ja vēlaties savienojuma izveidošanai izmantot mobilo tīklu vai mājas tālruni, vispirms jāuzstāda (U)SIM karte.

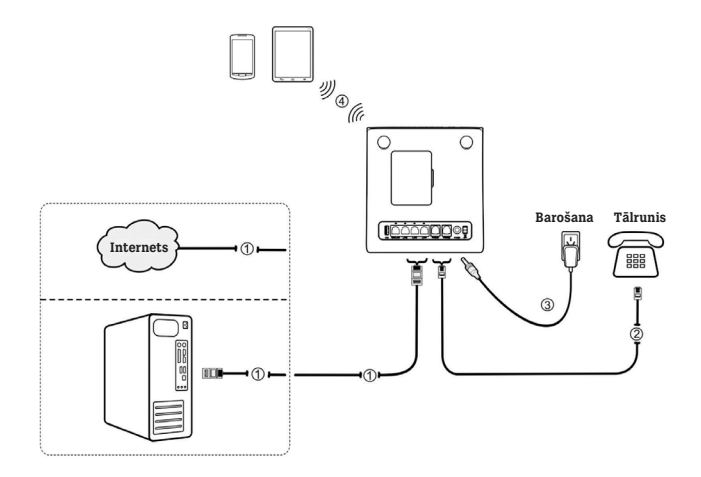

## Ierīces aktivizēšana

#### UZMANĪBU! Ierīce jānovieto labi vēdināmā telpā. Neapklājiet to!

Ierīces ieslēgšanai izmantojiet pogas **on/off (ieslēgt/izslēgt)**. Pēc ierīces ieslēgšanas pārliecinieties, ka LED indikatori funkcionē pareizi.

**PIEZĪME:** Ierīces izslēgšanas gadījumā jums zvanošais cilvēks dzirdēs šādu paziņojumu: *"The subscriber you are dialing cannot be reached now"* (Abonents, kuram zvanāt, šobrīd nav pieejams).

### Datora iestatījumu konfigurēšana

Tālāk sniegtā informācija satur interneta protokola iestatījumus uz Windows OS piemēra, kas vērsts uz automātisko IP adreses iegūšanu datorā.

#### PIEZĪME:

- Bezvadu tīkls tiek izmantots Wi-Fi savienojumam.
- Lokālais tīkls tiek izmantots tīkla vada savienojumam.
- Ar peles labo pogu noklikšķiniet uz ikonas **"Network"** (Tīkls) un izvēlieties **"Properties"** (Īpašības), un pēc tam izvēlieties **"Change adapter settings"** (Mainīt adaptera iestatījumus).

| S.   | Open                                          | Control Panel Home                                  | View your basic network i                    | nformation and se |
|------|-----------------------------------------------|-----------------------------------------------------|----------------------------------------------|-------------------|
| Netw | Map network drive<br>Disconnect network drive | Manage wireless networks<br>Change adapter settings | ZTE-PC                                       | Multiple networks |
|      | Create shortcut<br>Delete                     | Change advanced sharing<br>settings                 | (This computer)<br>View your active networks |                   |
| Г    | Properties                                    |                                                     | Network 4<br>Public network                  |                   |

2

Ar peles labo pogu noklikšķiniet uz ikonas **"Wireless Network Connection"** (Bezvadu tīkls), un pēc tam izvēlieties **"Properties"** (Īpašības).

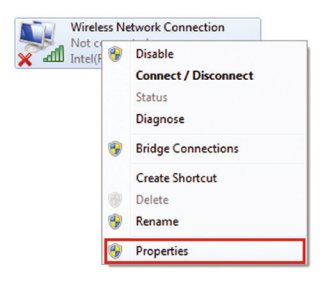

## PIEZĪME:

Ja dators ir pieslēgt MF286 ar tīkla vadu, ar peles labo pogu noklikšķiniet uz ikonas **"Local Area Connection"** (Lokālais tīkls) un izvēlieties **"Properties"** (Īpašības). Izvēlieties **"Internet Protocol Version 4 (TCP/IPv4)**" (Interneta protokola versija 4 (TCP/IPv4), un pēc tam noklikšķiniet uz pogas **"Properties"** (Īpašības).

| a lange                                                                                                    | Networking Sharing                                                                                                    |
|----------------------------------------------------------------------------------------------------|----------------------------------------------------------------------------------------------------|
| Connect using:                                                                                                    | Connect using:                                                                                                    |
| Intel(R) PRO/Wireless 3945ABG Network Connection                                                                                                    | Reatek RTL81688/81118 Family PCI-E Gigabit Ethemet                                                                                                    |
| Configure                                                                                                    | Configure                                                                                                    |
| This connection uses the following items:                                                                                                    | This connection uses the following items:                                                                                                    |
| Oos Packet Scheduler     File and Printer Sharing for Microsoft Networks     File and Printer Sharing for Microsoft Networks     file intermet Protocol Version 5 (TCP/IPv5)                                                                                                    | OoS Packet Scheduler      OoS Packet Scheduler      OoS Packet Sc |
| ✓         +.Link-Layer Topology Decovery Responder           ✓         +.Link-Layer Topology Decovery Responder           Install         Uninstall                                                                                                    | Image: Second Version 24 (TCP/IPv0)       Image: Second Version 24 (TCP/IPv0)       Image: Second Version 24 (TCP/IPv0)   <                                                                                                    |
| Y → Constant Constant (1994)     Y → Link Layer Topology Decomy Reporter     Y → Link Layer Topology Decomy Reporter     Inst. Law Layer Topology Decomy Reporter     Inst. Unvital Properties     Decosption     Transmission Control Reported hit provide communition     access diverse interconnected networks. | Image: Instruction Stream Stream St                   |

4

3

Izvēlieties divus punktus, kas attēloti nākamajā attēlā, un noklikšķiniet uz pogas **"OK"**, lai pabeigtu konfigurēšanu.

| eneral                        | Alternate Configuration                                                                 |              |       |        |                   |                       |
|-------------------------------|-----------------------------------------------------------------------------------------|--------------|-------|--------|-------------------|-----------------------|
| You ca<br>this cap<br>for the | n get IP settings assigned a<br>pablity. Otherwise, you ner<br>appropriate IP settings. | ed to ask yo | vif y | your n | etwork<br>k admir | supports<br>iistrator |
| 00                            | btain an IP address automa                                                              | atically     |       |        |                   |                       |
| ΟU                            | se the following IP address:                                                            |              |       |        |                   |                       |
| IP a                          | ddress:                                                                                 |              |       |        |                   |                       |
| Sub                           | net mask:                                                                               |              |       |        |                   |                       |
| Defa                          | sult gateway:                                                                           |              |       |        |                   |                       |
| 00                            | btain DNS server address a                                                              | utomatically | (     |        |                   |                       |
| ΟU                            | se the following DNS server                                                             | addresses:   |       |        |                   |                       |
| Pref                          | erred DNS server:                                                                       |              |       |        |                   |                       |
| Alte                          | mate DNS server:                                                                        |              |       |        |                   |                       |
|                               | alidate settings upon exit                                                              |              |       |        | Adv               | anced                 |

## Bezvadu savienojums

Ja rūtera pieslēgšanai vēlaties izmantot Wi-Fi savienojumu, sekojiet tālāk sniegtajiem norādījumiem.

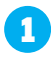

Pārliecinieties, ka WLAN funkcionē stabili. Pārbaudiet Wi-Fi iestatījumus 4G CPE lapā vai pārbaudiet Wi-Fi indikatoru.

| Wi-Fi Switch          |             | O 2.4GHz Only              | O 5.0GHz Only      | O OFF |
|-----------------------|-------------|----------------------------|--------------------|-------|
| 2.4 GHz               |             | 5.0 GHz                    |                    | WPS   |
| 2.4GHz Basic Settings |             |                            |                    |       |
| Network Name(SSID) *  | CPE_X000    | oox                        |                    |       |
|                       | Broadcas    | st SSID                    |                    |       |
|                       | All the wir | reless client device is co | ompletely isolated |       |
| Security Mode         | WPA2(AES    | S)-PSK                     | 2                  |       |
| Password *            |             |                            |                    |       |
|                       | Display Pr  | assword                    |                    |       |
|                       |             |                            |                    |       |

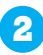

Izmantojiet parasto Wi-Fi lietojumprogrammu savā datorā, lai atrastu pieejamu bezvadu tīklu.

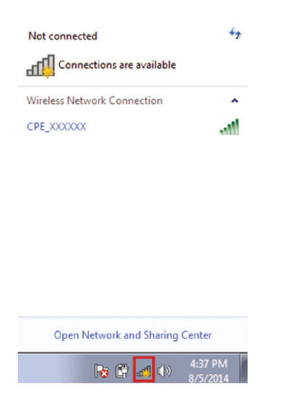

**PIEZĪME:** Konfigurējiet datoru, lai automātiski iegūtu IP adresi. Datoram tiks piešķirta IP adrese, piemēram: 192.168.0.101. Sk. detalizētāku informāciju sadaļā "Datora iestatījumu konfigurēšana". 3

4

Izvēlieties SSID (bezvadu tīkla identifikators) (Wi-Fi tīkla nosaukums) un noklikšķiniet uz pogas **"Connect"** (Savienot).

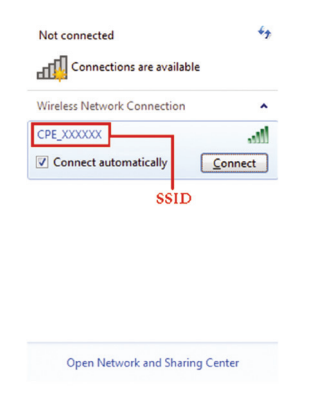

PIEZĪME: Sk. ierīces noklusējuma SSID ieguves marķējumu.

Ievadiet paroli un nospiediet pogu "**OK**".

| 😨 Connect to a Netv | vork            | <b>—</b> ——————————————————————————————————— |
|---------------------|-----------------|----------------------------------------------|
| Type the netwo      | rk security key |                                              |
| Security key:       | Hide characters |                                              |
|                     | ОК              | Cancel                                       |

**PIEZĪME:** Iespējams, būs jāievada Wi-Fi savienojuma parole. Sk. ierīces noklusējuma paroles ieguves marķējumu.

## Interneta piekļuve

Pirms saņemat piekļuvi internetam, pārliecinieties, ka veiktas šādas operācijas:

- Jūsu ierīce ir savienota ar datoru, izmantojot tīkla vadu vai Wi-Fi.
- Datora iestatījumi ļauj automātiski iegūt IP adresi.

### Lai piekļūtu internetam:

- Reģistrējieties 4G CPE lapā.
  - 1. Aktivizējiet interneta pārlūku un adreses joslā ievadiet http://192.168.0.1. Parādīsies reģistrācijas lapa.

| ZTE 4G CPE |                                                                                  | English 💌 |
|------------|----------------------------------------------------------------------------------|-----------|
|            | PC   Mobile                                                                      |           |
|            |                                                                                  |           |
|            | Persent                                                                          |           |
|            |                                                                                  |           |
|            |                                                                                  |           |
|            |                                                                                  |           |
| c          | opyright © 1996-2017 ZTE Corporation. All rights reserved   Open Source Licenses |           |

- Ievadiet paroli un nospiediet pogu "Login" (Reģistrācija). Noklusējuma parole: admin.
- Pārbaudiet pašreizējo režīmu 4G CPE lapas augšējā labajā stūrī un pēc tam noklikšķiniet uz pogas "Change" (Mainīt).

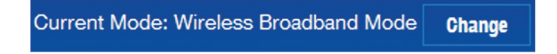

- 3 Izvēlieties vēlamo darbības režīmu un noklikšķiniet uz pogas "Apply" (Pielietot).
  - "Cable Broadband" (Platjoslas vadu savienojums). Šis režīms ir izmantojams platjoslas vadu savienojuma gadījumā. Tas ļauj klientiem izmantot platjoslas vadu savienojumu, lai piekļūtu internetam.
  - "Wireless Broadband" (Platjoslas bezvadu savienojums). Šis režīms ir izmantojams gadījumā, ja piekļuvi 3G/4G tīklam nodrošina mobilo sakaru operators.
  - "Automatic" (Automātiski). Ierīce automātiski izvēlas darba režīmu.

**PIEZĪME:** LAN1 (LAN1/WAN) ports ir paredzēts savienojumam ar WAN ar tīkla vadu.

| Change Mode                                                                          | ×     |
|--------------------------------------------------------------------------------------|-------|
| Cable Broadband Mode                                                                 |       |
| • Wireless Broadband Mode                                                            |       |
| O Automatic                                                                          |       |
| If wireless broadband mode is enabled, please re<br>network cable of public network. | emove |
|                                                                                      | Apply |

**PIEZĪME:** Darbības režīma izmaiņu gadījumā ierīce automātiski restartēsies.

4 Konfigurējiet detalizētus parametrus darbības režīmam.

#### • Platjoslas vadu savienojuma režīmam

Savienojiet WAN ar LAN1 (LAN1/WAN) portu, izmantojot Ethernet vadu, un izvēlieties savienojuma režīmu WAN. Citi LAN porti (LAN2 ~ LAN4) tiek izmantoti, lai pieslēgtu datoru. Ir trīs WAN savienojuma režīmi: **"PPPoE"** (Punkts-punkts Ethernet protokols), "Static IP" (Statiskā IP) un **"Dynamic IP"** (Dinamiskā IP). Lai izvēlētos atbilstošo režīmu, sazinieties ar savu pakalpojumu sniedzēju.

Izvēlieties **"Settings"** (Iestatījumi) > **"Connection Mode"** (Pieslēguma režīms), lai mainītu WAN savienojuma režīmu un detalizētāk konfigurētu parametrus.

Režīms "PPPoE" (Punkts-punkts Ethernet protokols)
 Izvēlieties PPPoE (Punkts-punkts Ethernet protokols), ievadiet
 lietotājvārdu un paroli, un pēc tam iestatiet WAN savienojuma režīmu.

**PIEZĪME:** Lai uzzinātu lietotāja vārdu un paroli, sazinieties ar savu pakalpojumu sniedzēju.

| Connection Mode | PPPoE       | × |  |
|-----------------|-------------|---|--|
| User Name *     | poeuser     |   |  |
| Password *      |             |   |  |
| Dial-up Mode    | O Automatic |   |  |
|                 | Manual      |   |  |

#### "Statiskā IP" (Statiskā IP)

Izvēlieties **"Static IP"** (Statiskā IP), ievadiet visus parametrus un noklikšķiniet uz pogas **"Apply"** (Pielietot).

**PIEZĪME:** Lai iegūtu informāciju par statisko IP adresi, sazinieties ar savu pakalpojumu sniedzēju.

| Connection Mode        | Static IP | × |  |
|------------------------|-----------|---|--|
| IP Address *           | 0.0.0.0   |   |  |
| Subnet Mask *          | 0.0.0.0   |   |  |
| Default Gateway *      | 0.0.0.0   |   |  |
| Primary DNS Server *   | 0.0.0.0   |   |  |
| Secondary DNS Server * | 0.0.0.0   |   |  |

#### "Dynamic IP" (Dinamiskā IP)

Izvēlieties **"Dynamic IP"** (Dinamiskā IP) un noklikšķiniet uz pogas **"Apply"** (Pielietot).

PIEZĪME: Jūsu pakalpojumu sniedzējs nenorādīs nekādus parametrus.

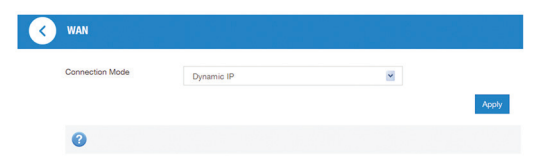

#### • Platjoslas bezvadu savienojuma režīmam

Ja jūs vēlaties izmantot datoru, lai pieslēgtos internetam, pievienojiet to LAN portam, izmantojot Ethernet vadu.

Izvēlieties **"Connection Settings"** (Pieslēguma Iestatījumi) > **"Connection Mode"** (Pieslēguma režīms), lai mainītu WAN savienojuma režīmu. WAN savienojuma režīms — **"Automatic"** (Automātisks).

| Connection Mode |                           |                                                |                 |     |
|-----------------|---------------------------|------------------------------------------------|-----------------|-----|
| Connection Mode | Automatic     Check here, | O Manual<br>you can connect to internet in the | roaming status. |     |
|                 |                           |                                                |                 | Арр |
| 0               |                           |                                                |                 |     |

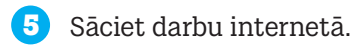

## Telefona savienojuma funkcija

Ierīce atbalsta mobilo sakaru operatora nodrošināto tālruņa savienojuma funkciju. Lai izmantotu tālruņa savienojuma funkciju, pievienojiet tālruni un ievietojiet (U)SIM karti. Lai zvanītu:

- 1. Paceliet tālruņa klausuli.
- 2. Ievadiet telefona numuru. Pagaidiet, līdz izveidots savienojums ar citu abonentu.
- **PIEZĪME:** Signāla indikācijas neesamības gadījumā radiosignāls nav pieejams. Mainiet ierīces atrašanās vietu un pārliecinieties par bloķējošu faktoru neesamību.

## WPS (droša bezvadu tīkla iestatīšana)

Ierīce atbalsta WPS funkciju. Jūs varat izmantot šo funkciju, lai savienotu datoru ar ierīci.

- 1. Ieslēdziet ierīci un aktivizējiet WPS funkciju.
- 2. Lai aktivizētu WPS funkciju, nospiediet WPS pogu uz ierīces.
- 3. Aktivizējiet WPS funkciju datorā. Sekojiet sistēmas norādēm, lai pabeigtu savienojuma izveidi.
- **PIEZĪME:** Sk. atbilstošas instrukcijas, lai iegūtu detalizētu informāciju par datora darbību.

# Problēmu novēršana

## Ar skaņu saistītās problēmas

| Apraksts                                                                     | Iespējamās problēmas / risinājumi                                                                                                    |
|------------------------------------------------------------------------------|----------------------------------------------------------------------------------------------------|
| Nav līnijas gatavības                                                        | <ul> <li>Pagaidiet 1 ~ 2 minūtes pēc rūtera ieslēgšanas.</li> <li>Vājš signāls norāda uz sliktu radiofrekvences</li></ul>                            |
| signāla.                                                                     | uztveršanu. Mainiet rūtera atrašanās vietu.                                                                                                    |
| Ziņojums / tālruņa                                                           | Pārliecinieties, vai (U)SIM karte ir pareizi                                                                                                    |
| signāls / paziņojums,                                                        | ievietota un ievadīts PIN kods. Ja nepareizi                                                                                                    |
| paceļot tālruņa                                                              | ievadīts PIN kods, pēc atbilstoša pieprasījuma                                                                                                    |
| klausuli.                                                                    | saņemšanas jums būs jāievada PUK kods.                                                                                                    |
| Paceļot tālruņa<br>klausuli, līnijā ir<br>troksnis.                          | <ul> <li>Pārvietojiet jebkādas elektriskās ierīcess,<br/>kas atrodas pārāk tuvu tālrunim vai ierīcei.</li> <li>Vada vai tālruņa problēma.</li> </ul> |
| Ātri, īsi pīkstieni,                                                         | Nolieciet tālruņa klausuli un mēģiniet vēlreiz.                                                                                                    |
| paceļot tālruņa                                                              | Pieslēdzoties internetam 2G (GSM) tīklam,                                                                                                    |
| klausuli.                                                                    | vispirms atslēdzieties.                                                                                                    |
| Pēc pēdējā numura<br>cipara ievadīšanas<br>nekas nenotiek (klusa<br>līnija). | Pēc numura ievadīšanas varat nospiest # pogu<br>vai pagaidīt 4-8 sekundes, lai izveidotos<br>savienojums.                                            |

## Problēmas, kas saistītas ar internetu

| Apraksts                                                           | Iespējamās problēmas / risinājumi                                                                                                    |  |
|--------------------------------------------------------------------|----------------------------------------------------------------------------------------------------|--|
| Es vispār nevaru<br>piekļūt internetam.                            | <ul> <li>Pārbaudiet parametru iestatījumus.</li> <li>Pagaidiet 1 ~ 2 minūtes līdz rūteris ieslēdzas.</li> <li>Pārbaudiet indikatorus.</li> </ul>                                                                                                    |  |
| Ielādes ātrums ir ļoti<br>mazs.                                    | Ielādes ātrums ir atkarīgs no signāla stipruma.<br>Pārbaudiet signāla stiprumu un tīkla veidu.                                                                                                    |  |
| Es nevaru piekļūt 4G<br>CPE lapai.                                 | <ul> <li>Ievadiet pareizo adresi.<br/>Adrese pēc noklusējums: http://192.168.0.1.</li> <li>Izmantojiet tikai vienu tīkla adapteri datoram.</li> <li>Neizmantojiet starpniekserveri.</li> </ul>                                                                                                    |  |
| Es nevaru izveidot<br>Wi-Fi savienojumu<br>starp ierīci un datoru. | <ul> <li>Pārliecinieties, ka Wi-Fi funkcija ir aktivizē</li> <li>Atjauniniet tīklu sarakstu un izvēlieties<br/>pareizo SSID.</li> <li>Pārbaudiet IP adresi, lai pārliecinātos, ka<br/>dators var automātiski iegūt IP adresi<br/>interneta protokolā (TCP/IP).</li> <li>Ievadiet pareizo tīkla atslēgu (Wi-Fi paroli<br/>lai pieslēgtos ierīcei.</li> </ul> |  |

## Citi traucējumi

| Apraksts   | Iespējamās problēmas / risinājumi                                                                                                    |
|------------|----------------------------------------------------------------------------------------------------|
| Par paroli | <ul> <li>Lai iegūtu Wi-Fi savienojuma paroli,<br/>sk. ierīces marķējumu.</li> <li>4G CPE lapas parole ir: admin</li> <li>Ja nomainījāt paroli un aizmirsāt jauno,<br/>jums jāatjauno rūpnīcas noklusējuma<br/>iestatījumi.</li> </ul> |

## Brīdinājumi un paziņojumi

## Drošības pasākumi

 Atsevišķas elektroniskās ierīces var būt jutīgas pret elektromagnētiskiem traucējumiem. Lai izvairītos no elektromagnētiskiem traucējumiem, novietojiet rūteri nost no televizora, radio un citām elektroniskām ierīcēm.

Rūteris var radīt traucējumus tādām medicīniskām ierīcēm kā dzirdes aparāts un kardiostimulators. Pirms rūtera lietošanas, konsultējieties ar savu ārstējošo ārstu vai medicīnas ierīces ražotāju.

Novietojiet rūteri vismaz 20 centimetru attālumā no jūsu atrašanās vietas.

 Nelietojiet rūteri bīstamā apkārtējā vidē, piemēram, naftas termināls vai ķīmiskā rūpnīca, kur tiek ražotas sprādzienbīstamas gāzes vai produkti.

 Izmantojiet oriģinālas vai korporācijas "ZTE" apstiprinātas sastāvdaļas. Neapstiprinātas sastāvdaļas var ietekmēt rūtera darbību, bojāt to vai nodarīt kaitējumu lietotājam.

 Nemēģiniet demontēt rūteri. Tas nesatur detaļas, kuras varētu nomainīt lietotājs.

 Rūteris un tā sastāvdaļas nedrīkst nonākt saskarē ar šķidrumu vai mitrumu. Nemērciet rūteri šķidrumā.

 Nenovietojiet uz rūtera nekādus objektus. Tas var izraisīt ierīces pārkaršanu.

Ierīce jānovieto labi vēdināmā telpā.

Nepakļaujiet rūteri tiešu saules staru iedarbībai. Neglabājiet to vietās ar augstu temperatūru. Augsta temperatūra var saīsināt elektronisko ierīču kalpošanas laiku.

- Neļaujiet bērniem spēlēties ar rūteri vai lādētāju.
- Vada garumam starp rūteri un tālruni jābūt vismaz 10 metriem.

 Rūteri drīkst izmantot tikai telpās. Nelietojiet rūteri ārā ārpus telpām. Neizmantojiet tālruņa pagarinātājus, kas stiepjas ārpus ēkas. Tas var izraisīt ierīces bojājumu zibens spēriena rezultātā.

### Tīrīšana un apkope

 Rūtera tīrīšanai izmantojiet antistatisku drāniņu. Nelietojiet ķīmiskus vai abrazīvus tīrīšanas līdzekļus, jo tas var bojāt ierīces plastmasas korpusu. Pirms tīrīšanas izslēdziet rūteri.

Izmantojiet rūteri šādā temperatūras amplitūdā: -10°C~+55°C.
 Uzglabāšanas temperatūras diapazons: -40°C~+70°C. Mitruma diapazons: 5% ~ 95%.

• Nelietojiet rūteri zibens negaisa laikā. Atvienojiet barošanas bloku no kontaktligzdas.

 Neizņemiet (U)SIM karti bez vajadzības. (U)SIM karti var viegli pazaudēt vai bojāt ar statisko elektrību.

## Ierobežota garantija

 Šī garantija neattiecas uz defektiem vai ierīces kļūmēm, ko izraisījuši šādi faktori:

i. ierīces saprātīgs nolietojums;

ii. korporācijas "ZTE" instrukciju vai rekomendēto operāciju neievērošana no gala lietotāja puses attiecībā uz ierīces uzstādīšanu, ekspluatāciju un apkopi.

iii. nepareiza apiešanās, izmantošana, neuzmanība, ierīces uzstādīšanas, demontāžas, glabāšanas, apkopes vai ekspluatācijas noteikumu neievērošana no gala lietotāja puses.

iv. veiktas ierīces modifikācijas vai remonta darbi, ko nav veikusi korporācijas "ZTE" pilnvarota persona.

v. energoapgādes traucējumi, īslaicīga sprieguma paaugstināšanās tīklā, ugunsgrēks, appludināšana, avārijas situācija, trešo pušu rīcība u.c. faktori, kas atrodas ārpus korporācijas "ZTE" saprātīgas kontroles.

vi. trešo personu izgatavotu izstrādājumu izmantošana vai izmantošana kopā ar šādiem izstrādājumiem, ja defekti radušies tieši šādas izmantošanas rezultātā.

vii. jebkāds cits iemesls, kas neatbilst ierīces normālai izmantošanai. Gala lietotājam nav tiesību produktu atgriezt vai saņemt naudas kompensāciju no korporācijas "ZTE", ja defekts radies iepriekš minēta iemesla dēļ.

• Šī garantija ir vienīgais gala lietotāja tiesību aizsardzības līdzeklis, un korporācijas "ZTE" vienīgā atbildība par defektīviem vai neatbilstošiem izstrādājumiem. Šī garantija aizstāj visas citas izteiktas, netiešas un likumā paredzētas garantijas, ieskaitot netiešās garantijas par piemērotību tirdzniecībai un piemērotību konkrētam mērķim, ja vien likumdošanas tiesību normas nenosaka citādi.

### Atbildības ierobežošana

Korporācija "ZTE" neuzņemas atbildību par jebkāda veida peļņas zaudēšanu vai netiešiem, faktiskiem, nejaušiem vai izrietošiem zaudējumiem, kas radušies produkta lietošanas rezultātā vai saistībā ar to, neatkarīgi no korporācijas "ZTE" informētības par šāda kaitējuma iespēju, ieskaitot peļņas zaudēšanu, darba apturēšanu, kapitāla izmaksas, maināmo līdzekļu vai izstrādājumu izmaksas, vai dīkstāves izmaksas.

#### Papildu palīdzības saņemšanai:

- Nosūtiet e-pastu uz mobile@zte.com.cn;
- Apmeklējiet vietni **www.ztedevice.com**;
- Zvaniet uz informatīvo tālruni +86–755–26779999.